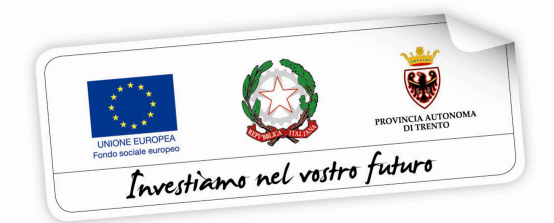

# VOUCHER PER LA FREQUENZA DEL QUARTO ANNO ALL'ESTERO IN PAESI DELL'UNIONE EUROPEA a.s. 2021/2022

# GUIDA ALLA PROCEDURA INFORMATICA PER LA COMPILAZIONE DELLA DOMANDA DI LIQUIDAZIONE DELLA PRIMA RATA

Versione Giugno 2021

performer 🖻

INDICE

### 1. ACCESSO ALLA PROCEDURA 2

## 3. DOMANDA DI LIQUIDAZIONE PRIMA RATA 4

3.1 COMUNICAZIONI E DICHIARAZIONI 4

3.2 MODULO DI DETRAZIONE D'IMPOSTA ANNO 2021 10

3.2 CARICAMENTO ALLEGATO per gli studenti frequentanti istituti scolastici NON TRENTINI 12

3.3 CONFERMA E INVIO TELEMATICO TRAMITE CODICE OTP 13

3.4 RIEPILOGO IN LISTA DOMANDE 16

# **1. ACCESSO ALLA PROCEDURA**

Per operare sulla procedura web per la compilazione della **domanda di liquidazione prima rata**, accedere al portale Area interventi individuali FSE Web dal sito www.vivoscuola.it oppure dal sito <u>https://fse.provincia.tn.it/</u> - Opportunità per le persone – Interventi nell'ambito del piano Trentino Trilingue – Opportunità per studenti.

L'accesso alla procedura per la compilazione della domanda di liquidazione prima rata è consentito solo tramite credenziali SPID - Sistema Pubblico di Identità Digitale.

Nota: se lo studente è minorenne l'accesso tramite credenziali SPID dovrà essere effettuato dallo stesso genitore che ha compilato la domanda di voucher.

| Provincia Autonoma di<br><b>TRENTO</b><br>FSE Web area<br>Programma operativo FSE 2014 - 2020<br>Con il sostegno finanziario dell'Unione europea - Fondo sociale europeo,<br>dello Stato italiano e della Provincia autonoma di Trento                                                                                                    | UNICIE ELINOPEA<br>Martine annere<br>Investigamen nel vostro futuro         |
|----------------------------------------------------------------------------------------------------|-----------------------------------------------------------------------------|
| AREA INTERVENTI INDIVIDUALI Accedi al tuo account                                                                                                    |                                                                             |
| In primo piano                                                                                                    | Accedi al tuo account                                                       |
| Mercoledì 10 febbraio 2021<br>Voucher per la frequenza del quarto anno all'estero in paesi UE durante l'anno scolastico 2021/2022:<br>presentazione domande <b>dalle ore 9.00 del 10 febbraio 2021 alle ore 13.00 del 10 marzo 2021.</b><br>L'Avviso con le informazioni per la presentazione della domanda ed i requisiti richiesti è disponibile nella<br>sezione dedicata sul portale Vivoscuola. | Codice fiscale Password                                                     |
| Agli studenti che hanno conseguito nell'anno scolastico 2019/2020 la promozione alla classe<br>successiva con al massimo un voto negativo non è richiesta alcuna dimostrazione direcupero del<br>medesimo (nella domanda indicare comunque "di aver recuperato l'eventuale debito formativo" in<br>quanto i dati saranno verificati d'ufficio dal Servizio competente).                              | Ricordami     Accedi Password dimenticata? Crea un account     Aiuto Oppure |
| lunedì 4 gennaio 2021 Apprendistato: dall'11 gennaio apertura della procedura per la richiesta voucher formativi                                                                                                    | Entra con SPID                                                              |

La domanda di liquidazione prima rata dovrà essere quindi presentata:

- dal genitore (o dal tutore o dal curatore o dall'amministratore di sostegno) che ha presentato la domanda di voucher se lo studente è minorenne o soggetto a tutela o a curatela o è beneficiario di amministrazione di sostegno,
- dallo studente stesso se maggiorenne.

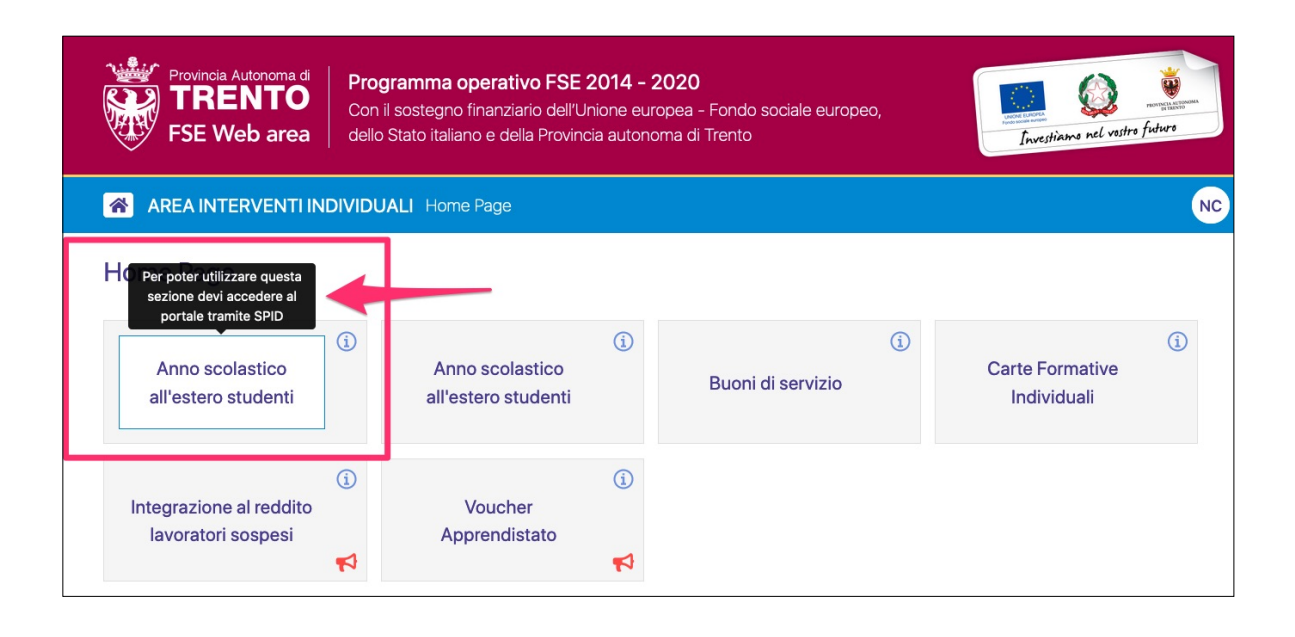

NOTA: nel caso in cui la domanda di voucher sia stata presentata dal genitore e nel frattempo lo studente sia diventato maggiorenne, sarà lo studente maggiorenne che dovrà accedere nella procedura tramite SPID e compilare la domanda di liquidazione prima rata.

# 3. DOMANDA DI LIQUIDAZIONE PRIMA RATA

Per procedere con la richiesta di liquidazione della prima rata accedere nella sezione **liquidazione prima rata** dal pulsante "opzioni".

| ID | Richiedente     | Beneficiario | Anno<br>Avviso | Data invio alla<br>PA | Stato                      | Graduatoria                                                                                                    |           |
|----|-----------------|--------------|----------------|-----------------------|----------------------------|----------------------------------------------------------------------------------------------------|-----------|
|    | Nome<br>Cognome | Elena        | 2021           | 04/02/2021<br>14:57   | Domanda voucher depositata | Stato: Ammesso<br>Posizione graduatori<br>Importo voucher: € 0 ♥ Vedi<br>Durata: parzia<br>Con inizio anno: 2021<br>ICEF: 0.226189678<br>Voti negativi anno scolastico<br>2019/2020: NO | opzioni ♥ |

La procedura sarà attiva fino alle ore 13:00 di venerdì 30 luglio 2021.

## **3.1 COMUNICAZIONI E DICHIARAZIONI**

Nel primo step si dovrà:

 inserire i dati di residenza del genitore (o del tutore o curatore o amministratore di sostegno) nel caso in cui la domanda riguardi uno studente minorenne o soggetto a tutela o a curatela o è beneficiario di amministrazione di sostegno

| step 1 - domanda di liquidazione   | step 2 - documentazione        | step 3) - conferma ed invio        |                                           |                  |
|------------------------------------|--------------------------------|------------------------------------|-------------------------------------------|------------------|
| Dati identificativi del genitore d | o tutore o curatore o amminist | ratore di sostegno del beneficiar  | io del voucher                            | ID: <b>17708</b> |
| Nome e cognome<br>Data di nascita  | NOME COGNOME<br>05/03/1959     | Codice fiscale<br>Luogo di nascita | CGNNMO59C05A944U<br>BOLOGNA (BO)          |                  |
| Dati identificativi del beneficiar | io                             |                                    |                                           |                  |
| Nome e cognome<br>Data di nascita  | 04/02/2004                     | Codice fiscale<br>Luogo di nascita | AOSTA (AO)                                |                  |
| DATI PER LA DOMANDA DI LIQ         | UIDAZIONE PRIMA RATA           |                                    |                                           |                  |
| DATI RESIDENZA GENITORE            |                                |                                    |                                           |                  |
| Indirizzo di residenza             | САР                            | selezionare 🔻                      | provincia/comune<br>selezionare un valore | ¥                |

 indicare le coordinate del conto corrente bancario/postale sul quale si chiede la liquidazione della prima rata dell'importo del voucher assegnato con pagamento effettuato mediante accreditamento

#### oppure

chiedere la liquidazione della prima rata dell'importo del voucher assegnato, tramite accredito sul c/c bancario di altro soggetto maggiorenne del nucleo familiare dietro presentazione di delega a terzi per la riscossione di benefici economici da parte di terzi con autentica della firma, ai sensi dell'art.21, comma 2, del D.P.R. 445/2000

| la l | iguidazione della prima rata dell'impo                                            | CHIEDE                                                                                             |                                                |                             |
|------|-----------------------------------------------------------------------------------|----------------------------------------------------------------------------------------------------|------------------------------------------------|-----------------------------|
|      | LIQUIDAZIONE PRIMA RATA TR                                                        | AMITE ACCREDITO                                                                                    |                                                |                             |
| -    | sul proprio c/c bancario                                                          |                                                                                                    |                                                |                             |
|      | intestato a                                                                       | Istituto bancario                                                                                  | IBAN                                           |                             |
| -    | sul c/c bancario di altro soggetto m<br>con autentica della firma, ai sensi dell' | aggiorenne del nucleo familiare dietro presentazione di de<br>art.21, comma 2, del D.P.R. 445/2000 | elega a terzi per la riscossione di benefici e | economici da parte di terzi |

Cliccare sulla scelta desiderata per selezionarla

Si dovrà dichiarare quanto segue:

 di non usufruire / che lo studente non usufruisce di altre borse di studio o analoghi benefici assegnati per la medesima finalità dalla Provincia o da altri soggetti pubblici e privati, anche ONLUS (ad es. Inps, Fondazione Caritro e Intercultura)

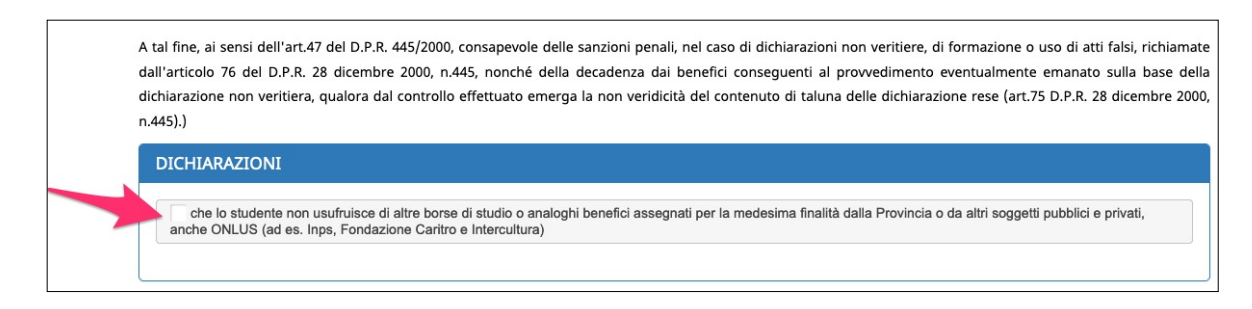

Cliccare sulla dichiarazione per selezionarla

- Si dovrà comunicare quanto segue:
- ➡ con riferimento al **luogo di svolgimento** del percorso di istruzione:
  - di **confermare** lo stato estero indicato nella domanda di voucher

oppure

• di modificare lo stato estero

|   | COMUNICA                                                                    |                  |
|---|-----------------------------------------------------------------------------|------------------|
|   | COMUNICAZIONI                                                               |                  |
|   | - con riferimento al luogo di svolgimento del percorso di istruzione:       |                  |
|   | di confermare lo stato estero indicato nella domanda di voucher: SLOVACCHIA |                  |
| - | di modificare lo stato estero come segue                                    | Fai una scelta 🔹 |
|   |                                                                             |                  |

Cliccare sulla scelta desiderata per selezionarla

La scelta di modificare lo stato estero comporta la selezione dello stato dal menù a tendina proposto.

| ♦ di modificare lo stato estero come segue                | Fai una scelta |
|-----------------------------------------------------------|----------------|
|                                                           | ٩              |
|                                                           | AUSTRIA        |
| - con riferimento alla durata del percorso di istruzione: | BELGIO         |
|                                                           | DUIL CADIA     |

➡ con riferimento alla **durata del percorso** di istruzione:

 di confermare la durata indicata nella domanda di voucher (annuale o parziale)

#### oppure

 (solo per coloro che hanno scelto nella domanda di voucher la durata annuale) di modificare la durata indicata nella domanda di voucher da annuale a parziale

| - con riferimento alla durata del percorso di istruzione:                       |                |   |
|---------------------------------------------------------------------------------|----------------|---|
| di confermare la durata indicata nella domanda di voucher: ANNUALE              |                |   |
| di modificare la durata indicata nella domanda di voucher da annuale a parziale | Fai una scelta | * |

Nota: non è consentito il cambio da parziale ad annuale

Cliccare sulla scelta desiderata per selezionarla

La scelta di modificare la durata da annuale a parziale comporta la selezione dell'anno di inizio (2021 o 2022).

| - con riferimento alla durata del percorso di istruzione:                                            |                |
|----------------------------------------------------------------------------------------------------|----------------|
| di confermare la durata indicata nella domanda di voucher: ANNUALE                                   |                |
| di modificare la durata indicata nella domanda di voucher da annuale a parziale con inizio nell'anno | Fai una scelta |
|                                                                                                    | ٩,             |
|                                                                                                    | 2021           |
|                                                                                                    | 2022           |

- ➡ con riferimento al **percorso parziale**:
  - di confermare l'inizio del percorso di istruzione parziale indicato nella domanda di voucher

oppure

• di **spostare** l'inizio del percorso di istruzione parziale dal 2021 al 2022

## oppure

• di **anticipare** l'inizio del percorso di istruzione parziale dal 2022 al 2021

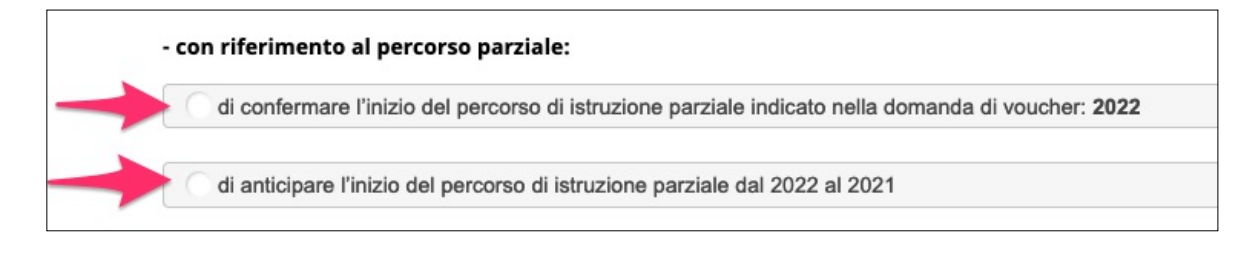

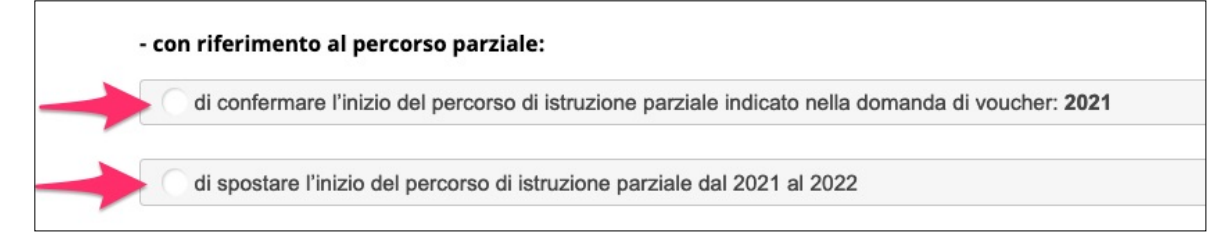

Cliccare sulla scelta desiderata per selezionarla

- ⇒ con riferimento alla **scuola estera ospitante**:
  - che il percorso di istruzione si svolgerà presso la seguente scuola estera indicando la denominazione della scuola, la città, lo Stato, e la data del primo giorno di scuola all'estero

#### oppure

che il nominativo della scuola estera e il primo giorno di scuola non sono ancora noti e saranno comunicati entro la data di inizio del percorso di istruzione all'estero. In tal caso, il sottoscritto è consapevole che la liquidazione della prima rata del voucher sarà effettuata in seguito alla presentazione della comunicazione contenente il nominativo della scuola estera e la data d'inizio del percorso all'estero, così come previsto dall'Avviso.

| denominazione scuola                              | con sede a (città) | (stato) |
|---------------------------------------------------|--------------------|---------|
|                                                   |                    |         |
| a partiro dal (primo giorno di scuola all'ostoro) |                    |         |
| a partire dai (prino giorno di scuola all'estero) |                    |         |
|                                                   |                    |         |

Cliccare sulla scelta desiderata per selezionarla

Se viene selezionata la prima opzione, sarà necessario compilare tutti i campi proposti:

- denominazione della scuola estera ospitante
- città della sede
- stato estero
- data del primo giorno di scuola all'estero

| - con riferimento alla scuola estera ospitante:                            |                    |         |  |
|----------------------------------------------------------------------------|--------------------|---------|--|
| • che il percorso di istruzione si svolgerà presso la seguente scuola este | era                |         |  |
| denominazione scuola                                                       | con sede a (città) | (stato) |  |
| Emerld Cultural Institute - St. Raphaela School                            | Dublino            | Irlanda |  |
| a partire dal (primo giorno di scuola all'estero)                          |                    |         |  |
| 13/09/2021                                                                 |                    |         |  |

Compilare tutti i campi indicati

Una volta compilate tutte le informazioni richieste, occorrerà prendere visione dell'informativa sul trattamento dei dati personali e cliccare il pulsante CONFERMA E PROCEDI per procedere con la compilazione della domanda.

| ACCETTAZIONE PRIVACY                                                                                                    |                       |
|----------------------------------------------------------------------------------------------------|-----------------------|
| Dichiaro di aver ricevuto e preso visione 🔗 della presente INFORMATIVA TRATTAMENTO DATI PERSONALI (ex artt.13 e 14 Regol.<br>(il link apre una nuova finestra) | . (UE) n.679/2016)    |
|                                                                                                    | ✓ CONFERMA E PROSEGUI |

Cliccare sulla dichiarazione per selezionarla

Nota: il link che riporta l'informativa aprirà una nuova finestra

## 3.2 MODULO DI DETRAZIONE D'IMPOSTA ANNO 2021

È prevista la compilazione del modulo di detrazione dell'imposta per l'anno 2021 solo a coloro che hanno confermato una durata ANNUALE o una durata PARZIALE CON INIZIO NELL'ANNO 2021.

Coloro che hanno scelto una <u>durata parziale con inizio nell'anno 2022</u> dovranno accedere nella procedura a partire da gennaio 2022, compilare il modulo web e spedirlo telematicamente all'Amministrazione.

La compilazione del modulo anno 2022 dovrà avvenire sempre tramite accesso SPID -Sistema Pubblico di Identità Digitale.

Nel modulo di detrazione d'imposta occorre indicare le date indicative di inizio e fine del percorso di istruzione all'estero.

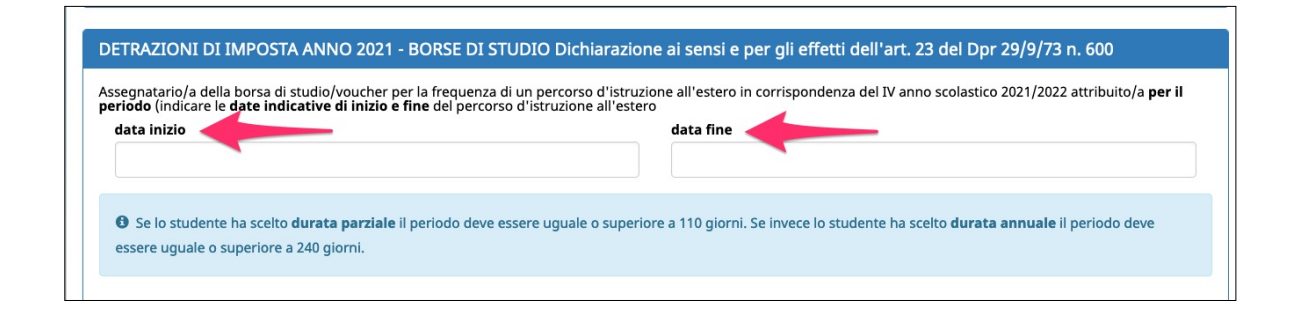

Nota: se lo studente ha scelto durata parziale, il periodo deve essere uguale o superiore a 110 giorni. Se invece lo studente ha scelto durata annuale, il periodo deve essere uguale o superiore a 240 giorni.

Qualora sia stata indicata la scuola estera nello step precedente, avendo già compilato il campo sulla data di inizio (primo giorno di scuola all'estero), il campo "Data inizio" sarà riportato in grigio e non sarà modificabile.

Per modificarlo, ritornare nello step precedente e procedere con la modifica.

| data inizio data fine 13/09/2021 | egnatario/a della borsa di studio/voucher per la f<br>riodo (indicare le date indicative di inizio e fine | requenza di un percorso d'istruzione all'estero in corrispondenza del IV anno scolastico 2021/:<br>lel percorso d'istruzione all'estero | 2022 attribuito/a <b>per il</b> |
|----------------------------------|----------------------------------------------------------------------------------------------------|----------------------------------------------------------------------------------------------------|---------------------------------|
| 13/09/2021                       | lata inizio                                                                                               | data fine                                                                                                    |                                 |
|                                  | 13/09/2021                                                                                                |                                                                                                    |                                 |
|                                  |                                                                                                    |                                                                                                    |                                 |

Successivamente andrà posta la scelta sulle opzioni previste:

- che lo studente ha diritto alla detrazione d'imposta per redditi assimilati a quelli di lavoro dipendente (BORSA DI STUDIO) con applicazione della misura minima di euro 1.380,00 prevista dall'articolo 13, comma 1, del TUIR, se non è stata già chiesta durante l'anno ad altro sostituto d'imposta e se il reddito complessivo annuo non supera euro 8.000
- solo nel caso **NON SI VOGLIA FRUIRE della detrazione**, barrare la casella: NO

| che lo studente ha d<br>euro 1.380,00 prevista d<br>euro 8.000                  | iritto alla seguente detrazione di imposta: per re<br>dall'articolo 13, comma 1, del TUIR, se non è sta                                                                                                    | viditi assimilati a quelli di lavoro dipendente (BORSA DI STUDIO) con applicazi<br>ta già chiesta durante l'anno ad altro sostituto d'imposta e se il reddito comples                                                                                                    | one della misura minin<br>ssivo annuo non supera |  |  |  |  |  |
|---------------------------------------------------------------------------------|----------------------------------------------------------------------------------------------------|----------------------------------------------------------------------------------------------------|--------------------------------------------------|--|--|--|--|--|
| Solo nel caso NON SI VO                                                         | GLIA FRUIRE della detrazione, barrare la segu                                                                                                    | uente casella NO                                                                                                    |                                                  |  |  |  |  |  |
| LA DETRAZIONE D'IMPOST                                                          | TA È EFFETTUATA SE IL RICHIEDENTE DICHIA                                                                                                    | ARA CHE LO STUDENTE NE HA DIRITTO INDICANDONE LE CONDIZIONI I                                                                                                    | DI SPETTANZA.                                    |  |  |  |  |  |
|                                                                                 |                                                                                                    |                                                                                                    |                                                  |  |  |  |  |  |
| A                                                                               | ATTENZIONE: prima di compilare, leggere attentamente le note seguenti                                                                                                    |                                                                                                    |                                                  |  |  |  |  |  |
| ATTENZIONE: prima                                                               | di compilare, leggere attentamente le not                                                                                                    | e seguenti                                                                                                    |                                                  |  |  |  |  |  |
| ATTENZIONE: prima                                                               | di compilare, leggere attentamente le not                                                                                                    | æ seguenti                                                                                                    |                                                  |  |  |  |  |  |
| ATTENZIONE: prima Detrazione per redditi ass La detrazione va rapportata        | di compilare, leggere attentamente le not<br>imilati a quelli di lavoro dipendente (BORS<br>a al periodo di studio nell'anno.                                                                                       | sa di studio)                                                                                                    |                                                  |  |  |  |  |  |
| ATTENZIONE: prima Detrazione per redditi ass La detrazione <u>va rapportata</u> | di compilare, leggere attentamente le not<br>imilati a quelli di lavoro dipendente (BORS<br>a al periodo di studio nell'anno.                                                                                       | sa di studio)                                                                                                    |                                                  |  |  |  |  |  |
| ATTENZIONE: prima Detrazione per redditi ass La detrazione <u>va rapportata</u> | di compilare, leggere attentamente le not<br>imilati a quelli di lavoro dipendente (BORS<br>a al periodo di studio nell'anno.<br>IMPORTO MASSIMO DETRAZIONE                                                         | condizioni di spettanza                                                                                                    |                                                  |  |  |  |  |  |
| ATTENZIONE: prima Detrazione per redditi ass La detrazione <u>va rapportata</u> | di compilare, leggere attentamente le not<br>similati a quelli di lavoro dipendente (BORS<br>a al periodo di studio nell'anno.<br>IMPORTO MASSIMO DETRAZIONE<br>€ 1.880,00°                                         | se seguenti<br>SA DI STUDIO)<br>CONDIZIONI DI SPETTANZA<br>Reddito fino a € 8.000,00                                                                                                    |                                                  |  |  |  |  |  |
| ATTENZIONE: prima Detrazione per redditi ass La detrazione <u>va rapportata</u> | di compilare, leggere attentamente le not<br>imilati a quelli di lavoro dipendente (BORS<br>a al periodo di studio nell'anno.<br>IMPORTO MASSIMO DETRAZIONE<br>€ 1.880,00°<br>da € 978,00 a € 1.880,00              | Exeguenti<br>SA DI STUDIO)<br>CONDIZIONI DI SPETTANZA<br>Reddito fino a € 8.000,00<br>Reddito da € 8.001,00 a € 28.000,00<br>(calcolo dell'importo della detrazione spettante in base al reddito)                                                                                                    |                                                  |  |  |  |  |  |
| ATTENZIONE: prima Detrazione per redditi ass La detrazione <u>va rapportata</u> | di compilare, leggere attentamente le not<br>imilati a quelli di lavoro dipendente (BORS<br>a al periodo di studio nell'anno.<br>IMPORTO MASSIMO DETRAZIONE<br>€ 1.880,00*<br>da € 978,00 a € 1.880,00<br>€ 978,00* | Ex seguenti<br>SA DI STUDIO)<br>CONDIZIONI DI SPETTANZA<br>Reddito fino a € 8.000,00<br>Reddito da € 8.001,00 a € 28.000,00<br>(calcolo dell'importo della detrazione spettante in base al reddito)<br>Reddito da € 28.001,00 a € 55.000,00<br>(calcolo dell'importo della detrazione spettante in base al reddito) |                                                  |  |  |  |  |  |

# La detrazione d'imposta è effettuata se il richiedente dichiara che lo studente ne ha diritto indicandone le condizioni di spettanza.

ATTENZIONE: prima di compilare, leggere attentamente le note.

Una volta compilate tutte le informazioni richieste, cliccare il pulsante CONFERMA E PROCEDI per procedere con la compilazione della domanda.

# 3.2 CARICAMENTO ALLEGATO PER GLI STUDENTI FREQUENTANTI ISTITUTI SCOLASTICI NON TRENTINI

Solo se per gli studenti frequentanti **istituti scolastici NON TRENTINI**, la procedura mostrerà il terzo step dove sarà necessario caricare la copia del documento di valutazione finale relativo alla classe frequentata nell'anno scolastico 2020-2021, attestante la promozione all'anno scolastico 2021/2022 senza voti negativi/debiti formativi

Cliccare su Sfoglia per caricare il documento.

| ia del documento di valutazione finale relativo alla classe frequentata nell'anno s<br>ativi/debiti formativi. | colastico 2020-2021, attestante la promozione all'anno scolastico 2021/2022 senza voti |  |  |  |  |
|----------------------------------------------------------------------------------------------------|----------------------------------------------------------------------------------------|--|--|--|--|
| E' possibile caricare solo file di tipo PDF o immagini (jpg o tiff). Tipologia di documento                    |                                                                                        |  |  |  |  |
| Sfoglia Nessun file selezionato.<br>La dimensione massima per ciascun file deve essere di 8 MB.                | copia del documento di valutazione finale relativo alla classe frequentata             |  |  |  |  |
|                                                                                                    |                                                                                        |  |  |  |  |

I formati di file accettati sono pdf, jpg o tiff.

La dimensione massima del file deve essere di 8 MB.

Una volta caricato il documento, si attiverà il pulsante CONFERMA E PROCEDI per procedere con lo step successivo relativo all'invio telematico all'Amministrazione.

| LOAD DOCUMENTI                                                                                                 |                                                                                        |
|----------------------------------------------------------------------------------------------------|----------------------------------------------------------------------------------------|
| ia del documento di valutazione finale relativo alla classe frequentata nell'anno s<br>ativi/debiti formativi. | colastico 2020-2021, attestante la promozione all'anno scolastico 2021/2022 senza voti |
| E' possibile caricare solo file di tipo PDF o immagini (jpg o tiff).                                           | Tipologia di documento                                                                 |
| Sfoglia valutazione.jpg                                                                                        | copia del documento di valutazione finale relativo alla classe frequentata             |
| La dimensione massima per ciascun file deve essere di 8 MB.                                                    |                                                                                        |
|                                                                                                    |                                                                                        |
|                                                                                                    | CONFERMA E PROSEC                                                                      |

## 3.3 CONFERMA E INVIO TELEMATICO TRAMITE CODICE OTP

Nell'ultimo step si potrà inviare telematicamente la documentazione all'Amministrazione.

Prima di inviare la domanda, è possibile scaricare la domanda di liquidazione e il modulo di detrazione d'imposta in fac-simile in modo da verificare di aver inserito tutti i dati correttamente.

Ricorda che è un fac-simile e serve solo per verificare i dati inseriti.

Prima di procedere alla conferma definitiva dei dati e all'invio all'Amministrazione, devi quindi:

- controllare tutte le informazioni inserite navigando tra gli step
- visualizzare il fac-simile prestando particolare attenzione alla verifica delle informazioni che sono rese sotto forma di dichiarazione sostitutiva di certificazione o dell'atto di notorietà ai sensi degli articoli 46 e 47 del d.P.R. n. 445/2000.

|                                  |                                                                          |                                             |                   |                        |                           | -                   |
|----------------------------------|--------------------------------------------------------------------------|---------------------------------------------|-------------------|------------------------|---------------------------|---------------------|
| 🚔 STAMPA LA DON                  | IANDA DI LIQUIDAZIONE IN FACSIMII                                        |                                             | 🖨 STAM            | PA MODULO DETRAZIONE   | IMPOSTA IN FACSIMILE      |                     |
| ATTENZIONE<br>alla PA tramite co | questo è solo un fac-simile che per<br>dice OTP per generare la stampa d | rmette di verificare le info<br>definitiva. | ormazioni inseri  | e nella domanda. È nec | essario procedere con     | la conferma e invio |
|                                  |                                                                          |                                             |                   |                        |                           |                     |
| CONFERMA DEF                     | INITIVA E INVIO DELLA DOM                                                | IANDA                                       |                   |                        |                           |                     |
| l codice OTP (One 1              | ïme Password) è necessario per pr                                        | rocedere alla consegna te                   | elematica della ( | omanda all'Amministra  | zione e sarà inviato al s | seguente recapito   |
| olo dopo l'inserim               | ento e conferma di tale codice, la d                                     | lomanda sarà inviata tele                   | ematicamente al   | 'Amministrazione provi | nciale.                   |                     |
|                                  |                                                                          |                                             |                   |                        |                           |                     |

Per inviare la domanda di liquidazione prima rata cliccare il pulsante RICHIEDI OTP PER INVIARE LA DOMANDA per **ricevere il codice OTP (One Time Password) che ti verrà inviato al numero di cellulare.** 

| DI LIQUIDAZIONE IN FACSIMILE                                                  | STAMPA MODULO DETRAZIONE IMPOSTA IN FACSIMILE                                                                                                    |
|-------------------------------------------------------------------------------|----------------------------------------------------------------------------------------------------|
| è solo un fac-simile che permette di<br>IP per generare la stampa definitiva. | verificare le informazioni inserite nella domanda. È necessario procedere con la conferma e invio                                                                                                    |
| /A E INVIO DELLA DOMANDA                                                      |                                                                                                    |
| ssword) è necessario per procedere                                            | alla consegna telematica della domanda all'Amministrazione e sarà inviato al seguente recapito                                                                                                    |
| conferma di tale codice, la domanda<br>ARE LA DOMANDA                         | sarà inviata telematicamente all'Amministrazione provinciale.                                                                                                    |
|                                                                               | DI LIQUIDAZIONE IN FACSIMILE<br>è solo un fac-simile che permette di<br>IP per generare la stampa definitiva<br>(A E INVIO DELLA DOMANDA<br>assword) è necessario per procedere<br>conferma di tale codice, la domanda<br>ARE LA DOMANDA |

Il codice è necessario per inviare la domanda di liquidazione (e gli eventuali allegati) all'Amministrazione.

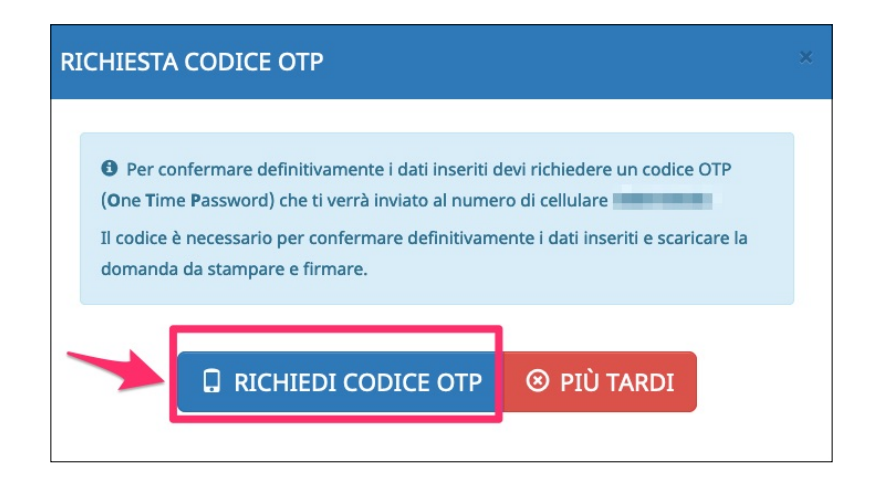

Verrà inviato un sms sul tuo numero di cellulare con il codice OTP che dovrai inserire nell'apposito campo.

TENERE A PORTATA DI MANO IL DISPOSITIVO DI TELEFONIA MOBILE CON IL NUMERO DI CELLULARE INDICATO NECESSARIO PER RICEVERE L'OTP DI CONFERMA. Una volta inserito cliccare il pulsante **CONTROLLA OTP** per la verifica.

| RICHIESTA COI | DICE OTP                            | × |  |  |  |  |
|---------------|-------------------------------------|---|--|--|--|--|
|               | Inserisci l'OTP ricevuto sul numero |   |  |  |  |  |
| 145           | 103966                              |   |  |  |  |  |
|               |                                     |   |  |  |  |  |
|               | CONTROLLA OTP 🛞 ANNULLA             |   |  |  |  |  |
|               |                                     |   |  |  |  |  |

Quando la procedura avrà verificato l'OTP, la domanda di liquidazione prima rata e gli allegati verranno inviati telematicamente all'Amministrazione.

| CONFERMA FINALE DELLA DOMANDA ED INVIO TELEMATICO ALLA P                          | ROVINCIA                                                                             |
|-----------------------------------------------------------------------------------|--------------------------------------------------------------------------------------|
|                                                                                   |                                                                                      |
| O DOMANDA SOTTOSCRITTA E INVIATA CON SUCCESSO                                     |                                                                                      |
| La domanda è stata inviata telematicamente all'amministrazione tramite codice OTP | (One Time Password) in data 27 maggio 2021 ore 13:03. Scarica e conserva la domanda. |
| STAMPA DOCUMENTI                                                                  |                                                                                      |
| SCARICA LA DOMANDA DI LIQUIDAZIONE                                                | 🚔 SCARICA MODULO DETRAZIONE IMPOSTA                                                  |

# **3.4 RIEPILOGO IN LISTA DOMANDE**

Nella lista domande la procedura mostrerà un riepilogo delle scelte effettuate e della documentazione inviata.

| ID    | Richiedente     | Beneficiario | Anno<br>Avviso | Data invio alla<br>PA | Stato                                                                                                    | Graduatoria                                                                                                    |           |
|-------|-----------------|--------------|----------------|-----------------------|----------------------------------------------------------------------------------------------------|----------------------------------------------------------------------------------------------------|-----------|
| 17708 | Nome<br>Cognome | 10.00        | 2021           | 04/02/2021<br>14:57   | Domanda voucher depositata<br>Domanda di liquidazione prima rata inviata in<br>data 27 maggio 2021 ore 13:03<br>Modello di detrazione di imposta anno 2021<br>allegato alla domanda di liquidazione prima rata<br>inviato in data 27 maggio 2021 ore 13:03 | Stato: Ammesso<br>Posizione graduatoria: 22<br>Importo voucher: € 0,00<br>Nazione: Slovacchia<br>Durata: parziale<br>Con inizio anno: 2021<br>ICEF: 0.226189678<br>Voti negativi anno scolastico | opzioni 🗸 |
|       |                 |              |                |                       | Nazione definitiva Irlanda<br>Durata definitiva parziale<br>Con inizio anno 2021                                                                                                    | 2019/2020: NO                                                                                                    |           |

| 17748       2021       05/03/2021       Domanda voucher depositata       Stato: Ammesso       Posizione graduatoria: 65       Importo voucher: € 744,55       Importo voucher: € 744,55 | opzioni 💙 |
|----------------------------------------------------------------------------------------------------|-----------|
|----------------------------------------------------------------------------------------------------|-----------|